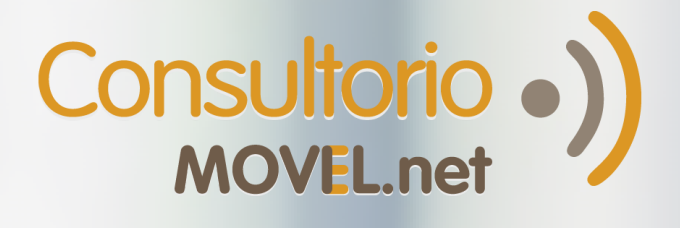

## ¿Cómo responder interconsultas en la Dupla de Expertos?

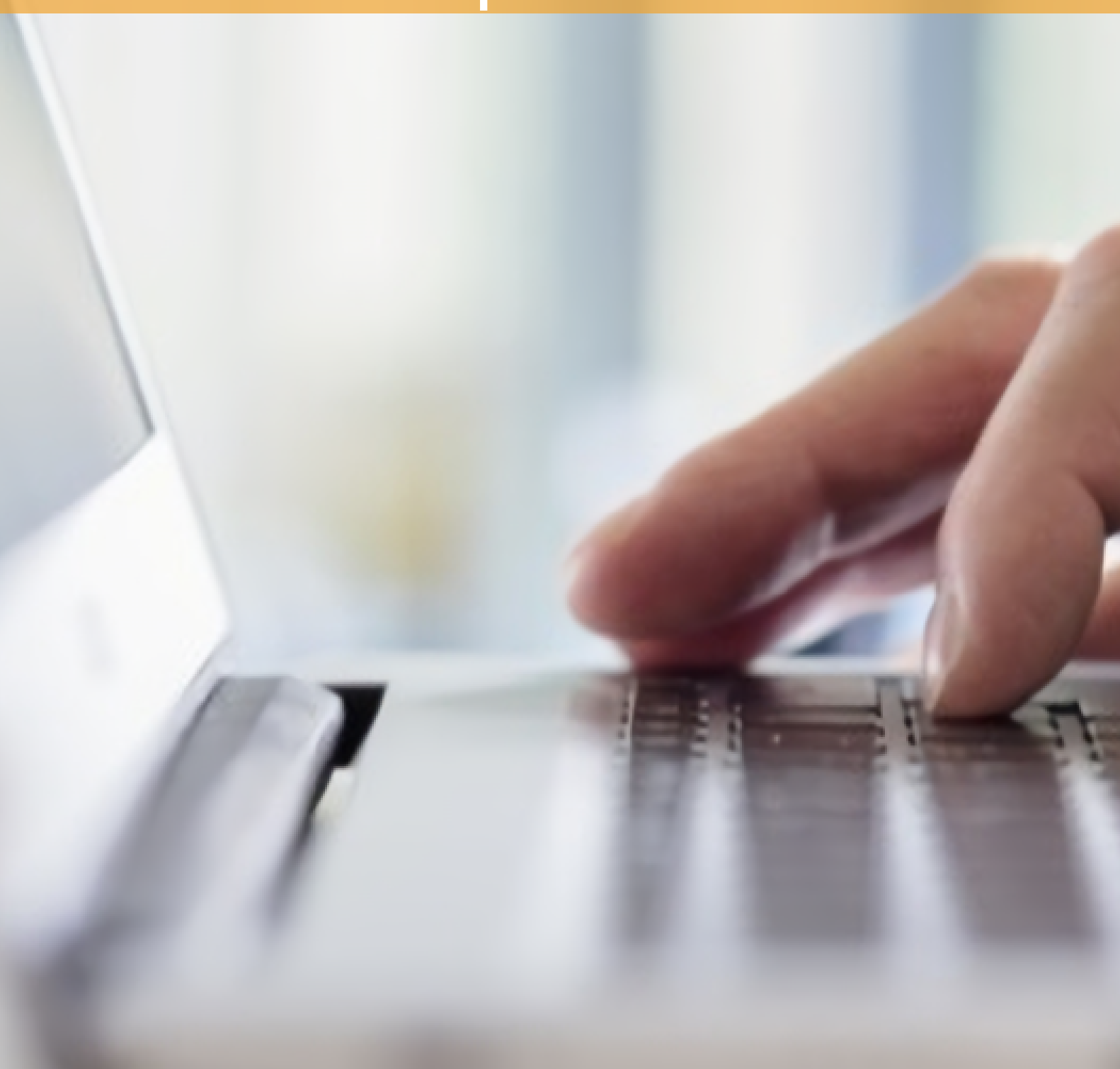

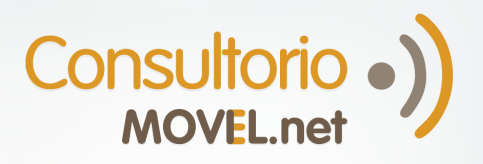

## PARA RESPONDER INTERCONSULTAS EN LA DUPLA DE EXPERTOS:

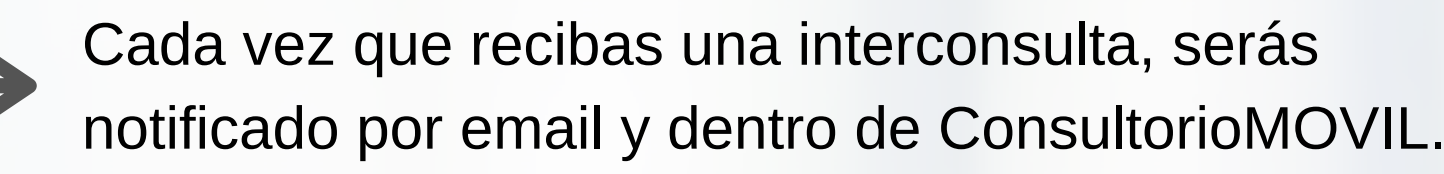

Entrá desde una computadora a

**colegas.consultoriomovil.net** con tu usuario y contraseña.

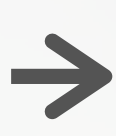

Luego seguí las instrucciones según como hayan subido las imágenes:

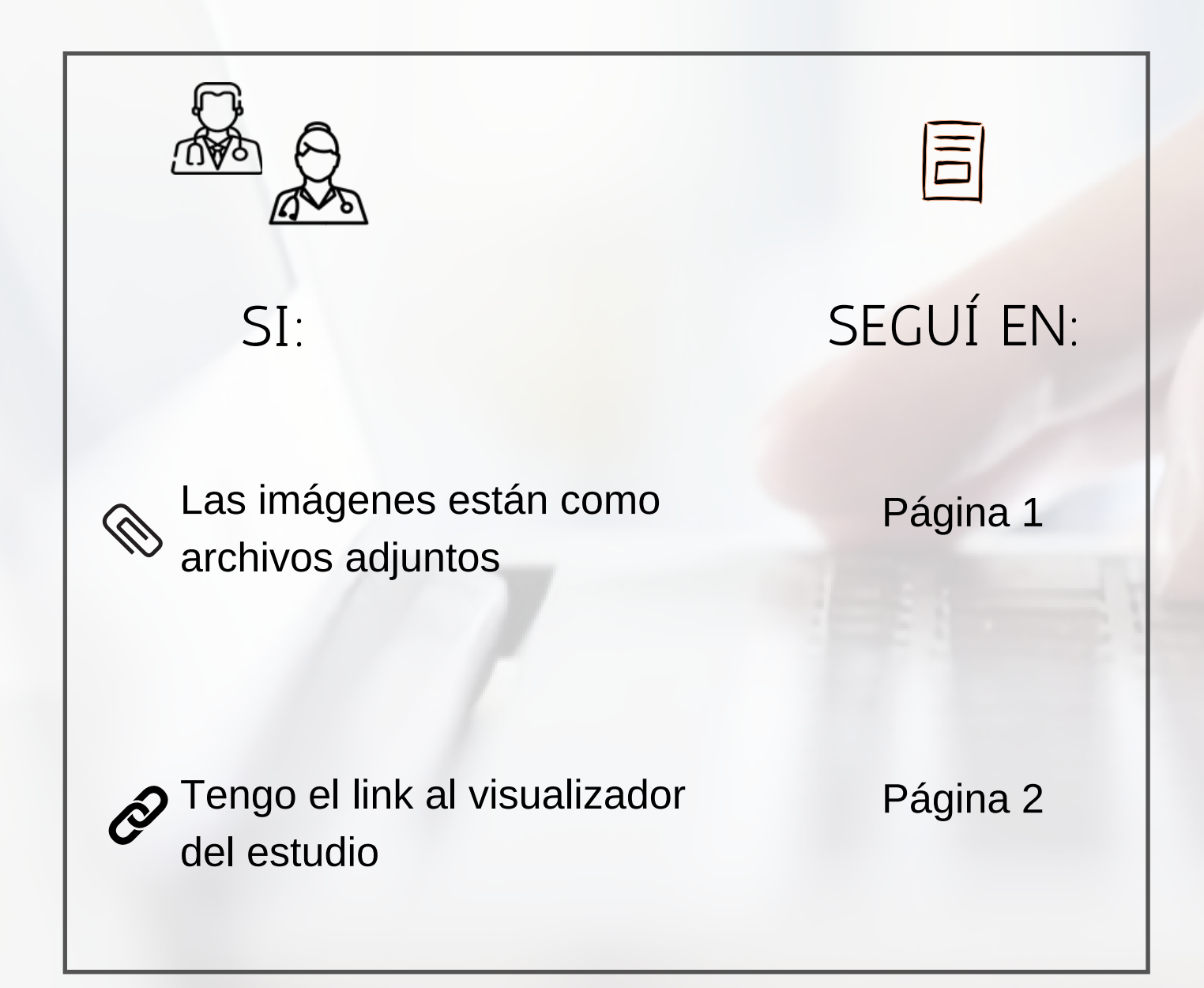

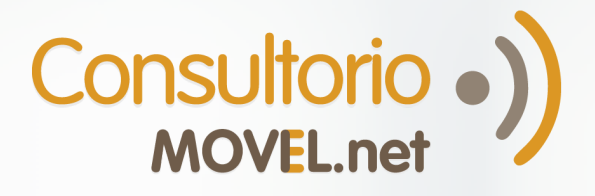

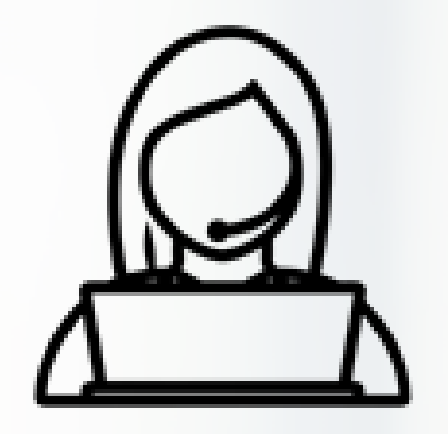

Para cualquier tipo de duda, necesidad de soporte o ayuda por favor comunicate con Josefina, nuestra coordinadora de **Red de Colegas**:

Mail: reddecolegas@consultoriomovil.net

S WhatsApp: +54 9 11 6556-5291

Encontrá más sobre Red de Colegas:

AQUÍ

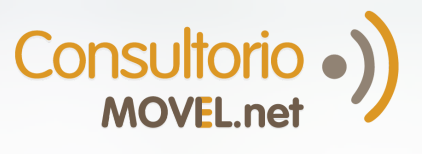

## LAS IMÁGENES ESTÁN COMO ARCHIVOS ADJUNTOS

Entrá desde desde una computadora a **colegas.consultoriomovil.net** con tu usuario y contraseña

Leé la interconsulta. Hacé click en el nombre del/los archivo/s para descargarlos en tu PC y verlos desde allí, o en el botón DICOM para usar el visualizador DICOM integrado

1

4

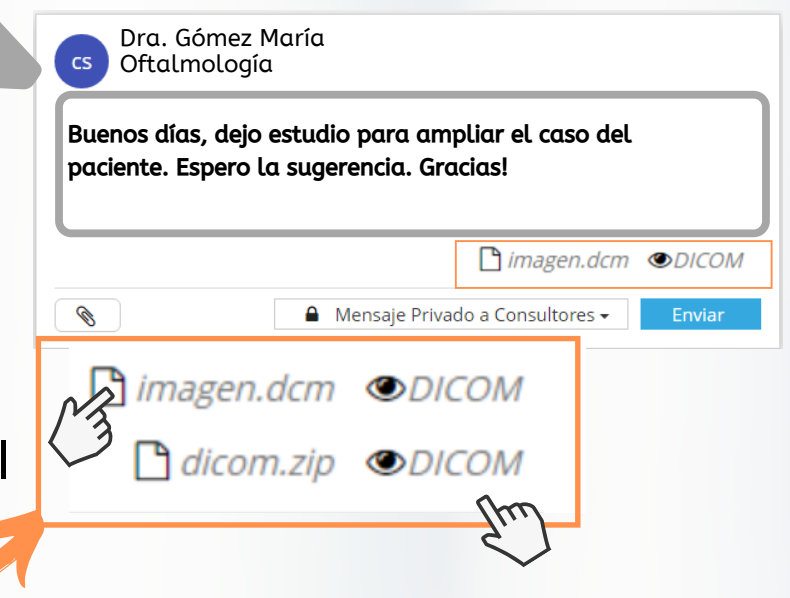

NOTA: Podés usar el visualizador DICOM para ver imágenes de otros formatos.

El visualizador DICOM permite utilizar distintas funciones que mejoran la lectura de la imagen. Ej: medir distancia, ángulos, aumentar/disminuir el contraste, rotar y usar zoom.

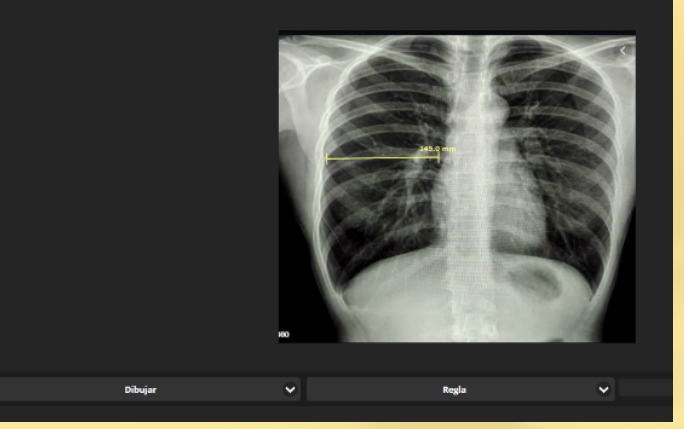

Para escribir una respuesta, hacé click en **Responder** y escribí el mensaje. En tu respuesta también podés incluir archivos adjuntos haciendo click en (Hasta 10 a la vez).

|          |                 | -           |           |                 |    |
|----------|-----------------|-------------|-----------|-----------------|----|
|          | Responder 1     | Eliminar    |           | •               |    |
|          | Escriba aquí si | ı respuesta |           |                 |    |
| L        |                 |             | Ø         | Responder       |    |
| ¡Hacé cl | ick en          | Responder   | para conf | irmar tu mensaj | e! |

En caso de recibir un nuevo comentario en base a tu respuesta, te avisaremos por email.

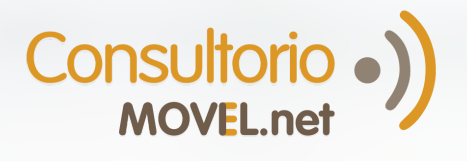

## TENGO EL LINK AL VISUALIZADOR DEL ESTUDIO

Entrá desde desde una computadora a **colegas.consultoriomovil.net** con tu usuario y contraseña.

Leé la interconsulta que vas a analizar. Hacé click en el link para abrir la página y visualizar el estudio.

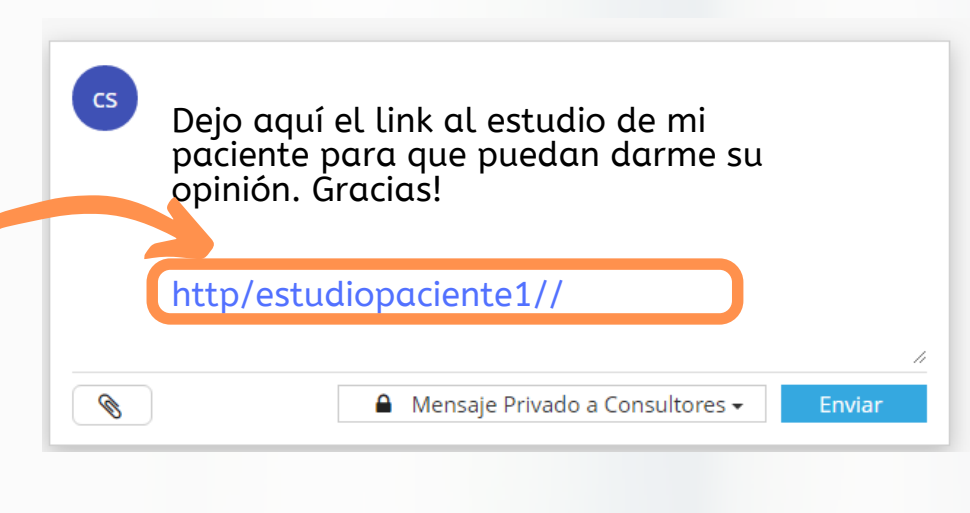

Para escribir una respuesta, hacé click en **Responder** y escribí el mensaje. En tu respuesta también podés incluir archivos adjuntos haciendo click en (Hasta 10 a la vez).

| Escriba aguí su respuesta |  |
|---------------------------|--|
|                           |  |
|                           |  |

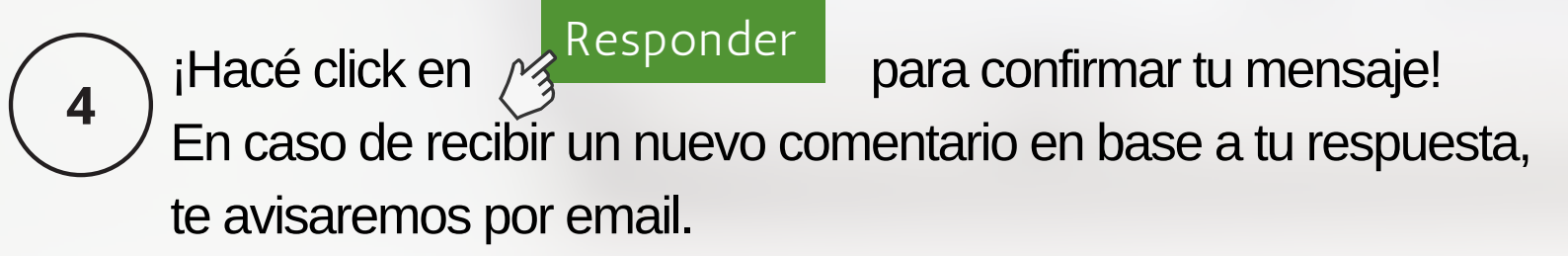